## Smart Source Step-by-Step Guide

Changing Ship-To Addresses

## Procedure

1. From within a transaction, select the Edit icon on the Shipping tab.

| ñ   | Smart Source                                                                                                    | Shelly Dutka                                                                                                    | 💌 🛛 🛨 🖌 Action Item    | s 🚺   Notifications 🔟  | 🎽 610.84 USD 🛛 🔍                                                                                                    |  |  |
|-----|----------------------------------------------------------------------------------------------------|----------------------------------------------------------------------------------------------------|------------------------|------------------------|----------------------------------------------------------------------------------------------------|--|--|
| 1.1 | Procure to Pay                                                                                                    |                                                                                                    |                        |                        |                                                                                                    |  |  |
|     | The Shop My Carts and Orders Open My Active Shopping Cart 😁                                                                               | Shipping - 54029675 - Draft Requi                                                                                                    | sition                 |                        |                                                                                                    |  |  |
|     |                                                                                                    |                                                                                                    |                        |                        | Contraction of the local division of the local division of the loc |  |  |
|     | General A Shinning @ Baling Accounting In                                                                                                 | ternal Notes and 🛛 👩                                                                                                    | External Notes and     | A Final                | Submit Requisition                                                                                                    |  |  |
|     | Codes Al                                                                                                    | tachments 🛛 🚩 /                                                                                                    | Attachments            | Review                 | Assign Cart                                                                                                    |  |  |
| 2   |                                                                                                    |                                                                                                    |                        |                        |                                                                                                    |  |  |
|     |                                                                                                    |                                                                                                    | Go to Express Checkout | Return to shopping car | t 💽 Continue Shopping                                                                                                    |  |  |
| Ĥ   | Almost ready to go! The list below needs to be addressed before the request can be submitted.     Address is incomplete: Shinning address |                                                                                                    |                        |                        |                                                                                                    |  |  |
|     |                                                                                                    |                                                                                                    |                        |                        |                                                                                                    |  |  |
|     | Requisition PR Approvals PO Preview Comments Attachments H                                                                                | istory                                                                                                    |                        |                        |                                                                                                    |  |  |
|     | Summary Shipping Billing Accounting Codes Supplie                                                                                         | r Info                                                                                                    |                        |                        | 9 1                                                                                                    |  |  |
|     |                                                                                                    |                                                                                                    |                        |                        | Hide value descriptions                                                                                                    |  |  |
|     | Shipping ?                                                                                                    |                                                                                                    |                        |                        |                                                                                                    |  |  |
|     | These values apply to all lines unless specified by line                                                                                  |                                                                                                    |                        |                        |                                                                                                    |  |  |
|     |                                                                                                    | item                                                                                                    |                        |                        |                                                                                                    |  |  |
|     | Ship To                                                                                                    | and the second second sec | edit                   |                        |                                                                                                    |  |  |
|     | Shibbing                                                                                                    | Attn:                                                                                                    | TREETS                 |                        |                                                                                                    |  |  |
|     |                                                                                                    | PHILADELPHIA, PA 1                                                                                                    | 19104                  |                        |                                                                                                    |  |  |
|     |                                                                                                    | United States                                                                                                    | a second               |                        |                                                                                                    |  |  |
|     |                                                                                                    | Address is incom                                                                                                    | nplete                 |                        |                                                                                                    |  |  |
|     |                                                                                                    |                                                                                                    |                        |                        |                                                                                                    |  |  |

2. A new window appears. To change the default Central Receiving ship-to address, select the **Click Here** icon and then select the **Select from Org Addresses** icon.

| Ship To                                                                                                    |                            | ? | х |  |  |  |
|----------------------------------------------------------------------------------------------------|----------------------------|---|---|--|--|--|
| Complete the fields below to enter your shipping<br>address for this order. If you need to make a change,<br>select a different address from the available options. |                            |   |   |  |  |  |
| Shipping<br>address                                                                                                    | select from your addresses |   |   |  |  |  |
|                                                                                                    | select from org addresses  |   |   |  |  |  |
| Address Details                                                                                                    |                            |   |   |  |  |  |
| Attn:                                                                                                    |                            |   |   |  |  |  |
| Address Line 1                                                                                                    | 34TH & LUDLOW STREETS      |   |   |  |  |  |
| City                                                                                                    | PHILADELPHIA               |   |   |  |  |  |
| State                                                                                                    | PA                         |   |   |  |  |  |
| Zip Code                                                                                                    | 19104                      |   |   |  |  |  |
| Country                                                                                                    | United States              |   |   |  |  |  |
|                                                                                                    | Save Cancel                |   |   |  |  |  |

3. A search box is displayed. Enter search criteria in the box and select the **Search** icon. *Note,* criteria such as streat name, building, atc. can be used

|  | ?   |                  | ddress Search       |
|--|-----|------------------|---------------------|
|  |     | korman<br>Search | mame / Address Text |
|  |     |                  |                     |
|  | 111 |                  |                     |

4. A list of ship-to address values is displayed. Select the desired value. The address details are updated to reflect the selection.

| Ship To                                                                                | ? X                                                                                                    |
|----------------------------------------------------------------------------------------|----------------------------------------------------------------------------------------------------|
| Complete the fie<br>for this order. If y<br>different address                          | lds below to enter your shipping addres<br>ou need to make a change, select a<br>from the available options. |
| Shipping<br>address                                                                    | select from your addresses                                                                                   |
|                                                                                        | select from org addresses                                                                                    |
| Address Detai                                                                          | ls                                                                                                    |
| Contact Line 1<br>Department<br>Address Line 1<br>City<br>State<br>Zip Code<br>Country | G. Cringolo<br>Bldg. 6<br>Korman Center<br>Philadelphia<br>PA<br>19104<br>United States                      |
|                                                                                        | Save this address for future use                                                                             |

5. To save this address for future requisitions, select the **Save This Address for Future Use** link and provide a name for the address. Should you wish to have this address default for all future requisitions, select the **Check this Box to Make this the Default Address in the Future** checkbox.

| Ship To                                                                                                    | ? X                                                                                                    | 2 |  |  |
|----------------------------------------------------------------------------------------------------|----------------------------------------------------------------------------------------------------|---|--|--|
| Complete the fields below to enter your shipping address<br>for this order. If you need to make a change, select a<br>different address from the available options. |                                                                                                    |   |  |  |
| Shipping<br>address                                                                                                    | select from your addresses                                                                                                    | l |  |  |
|                                                                                                    | select from org addresses                                                                                                    | I |  |  |
| Address Detail                                                                                                    | s                                                                                                    | I |  |  |
| Contact Line 1<br>Department<br>Address Line 1<br>City<br>State<br>Zip Code<br>Country                                                                              | G. Cringolo<br>Bldg. 6<br>Korman Center<br>Philadelphia<br>PA<br>19104<br>United States                                                                                                    |   |  |  |
|                                                                                                    | <ul> <li>Save this address for future use<br/>Name this address (e.g. Main St)</li> <li>Korman</li> <li>Check this box to make this the<br/>default address in the future.</li> <li>Save Cancel</li> </ul> |   |  |  |

6. Select the **Save** icon. Your requisition is updated with the updated shipping details.

You have successfully changed your shipping address.